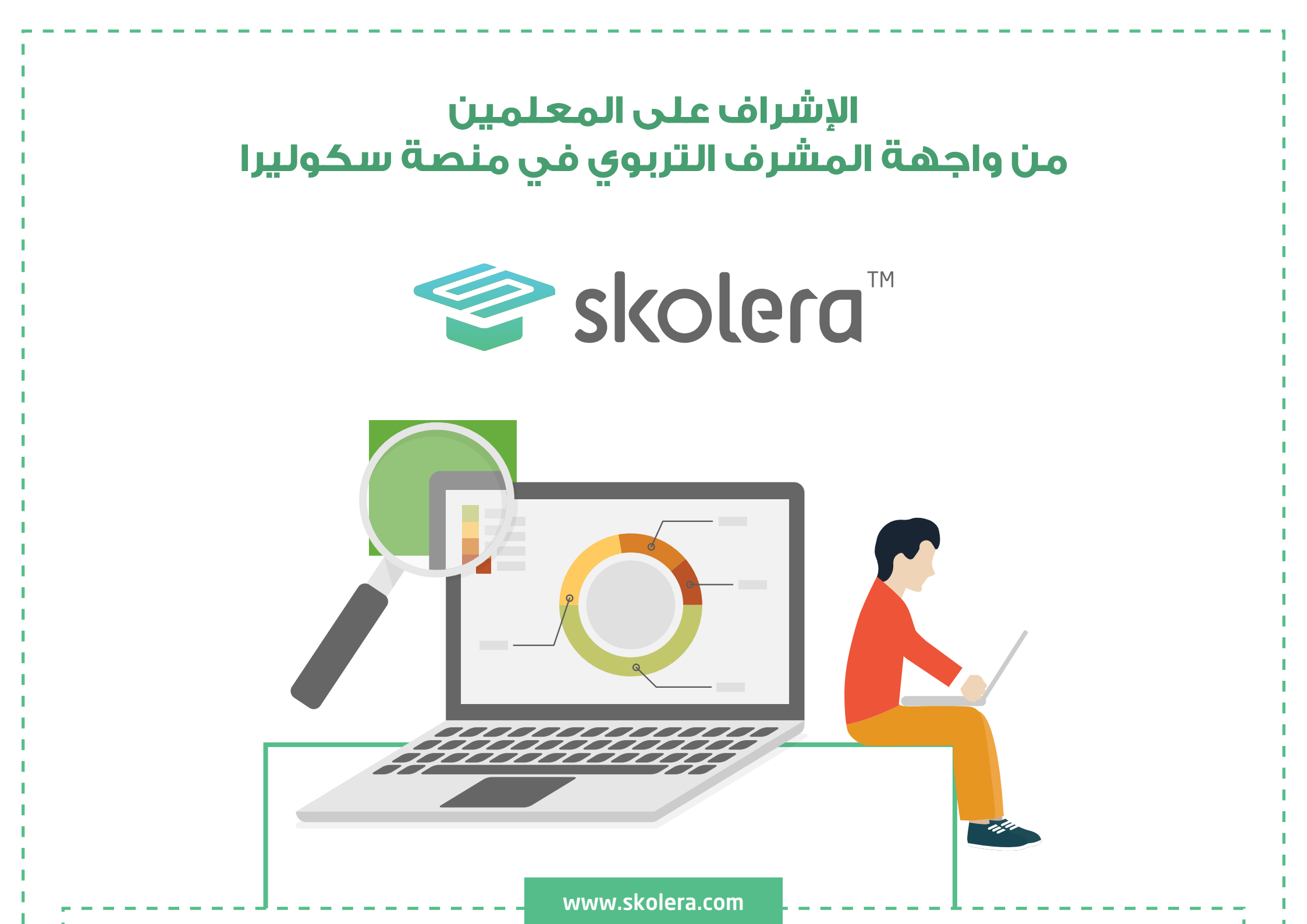

- متابعة المشرف التربوي للمعلمين التابعين له أحد أهم أسباب نجاح الخطط التعليمية الموضوعة و خصوصا سير تدريس المقررات الدراسية و التي تعتمد على نمط و زمن معينين يتوجب عدم الحياد عنه حتى لا يحدث أي نوع من أنواع الارتباك أثناء سير العام الدراسي لذلك أتاح نظام سكوليرا للمشرف التربوي خاصية تفاعلية عن طريقها يستطيع متابعة المعلمين من خلال واجهته و الاطلاع على كافة النشاطات التي يقومون بها و كذلك التمكن من التواصل معهم في أي وقت دون أي إعاقة لسير خطط المالية.

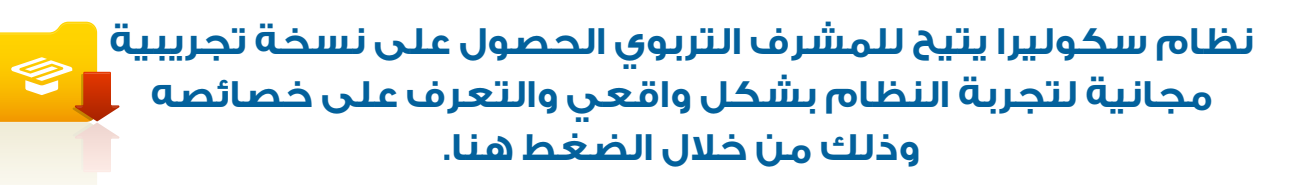

https://www.skolera.com/ar/RequestDemo.aspx

يمكنك أيضا مشاهدة فيديو شرح عملى لكيفية الاشراف علي المعلمين من واجهة المشرف التربوي في منصة سكوليرا . أضغط هنا لمشاهدة الفيديو.

https://www.skolera.com/ar/RequestSupport.aspx

ملحوظة: ستجد الفيديو بعنوان " كيفية الإشراف علي المعلمين في نظام ادارة التعليم سكوليرا " في الجزء الخاص بمصادر المشرف التربوي في صفحة المصادر التعليمية .

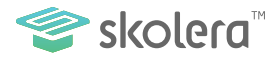

## يستطيع المشرف التربوي الإطلاع و الإشراف على مستويات تقدم معلميه في شرح دروسهم من خلال واجهته كالتالي :

من الواجهة الرئيسية للمشرف التربوي بعد تسجيل الدخول ستجد أنك تلقائيا على قائمة " مقرراتي " قم باختيار المعلم / المعلمة .

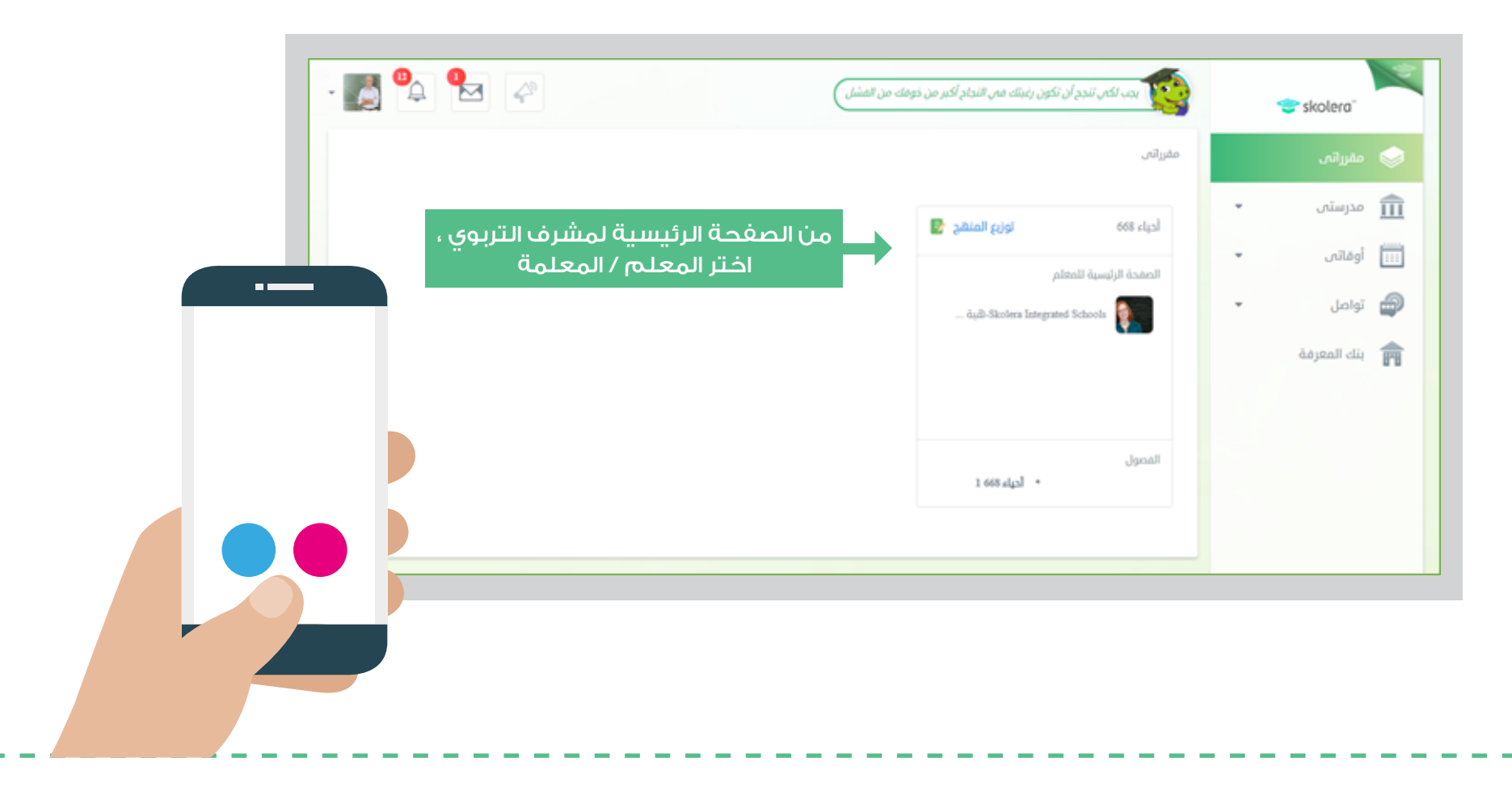

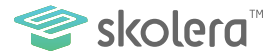

ستجد الآن الصفحة الخاصة بالمعلم / المعلمة الذي اخترته و التي يمكنك منها إلقاء نظرة سريعة على الفصول التي يقوم بتدريسها المعلم و كذلك ملخص سريع لأحدث المنشورات التي قام بنشرها .

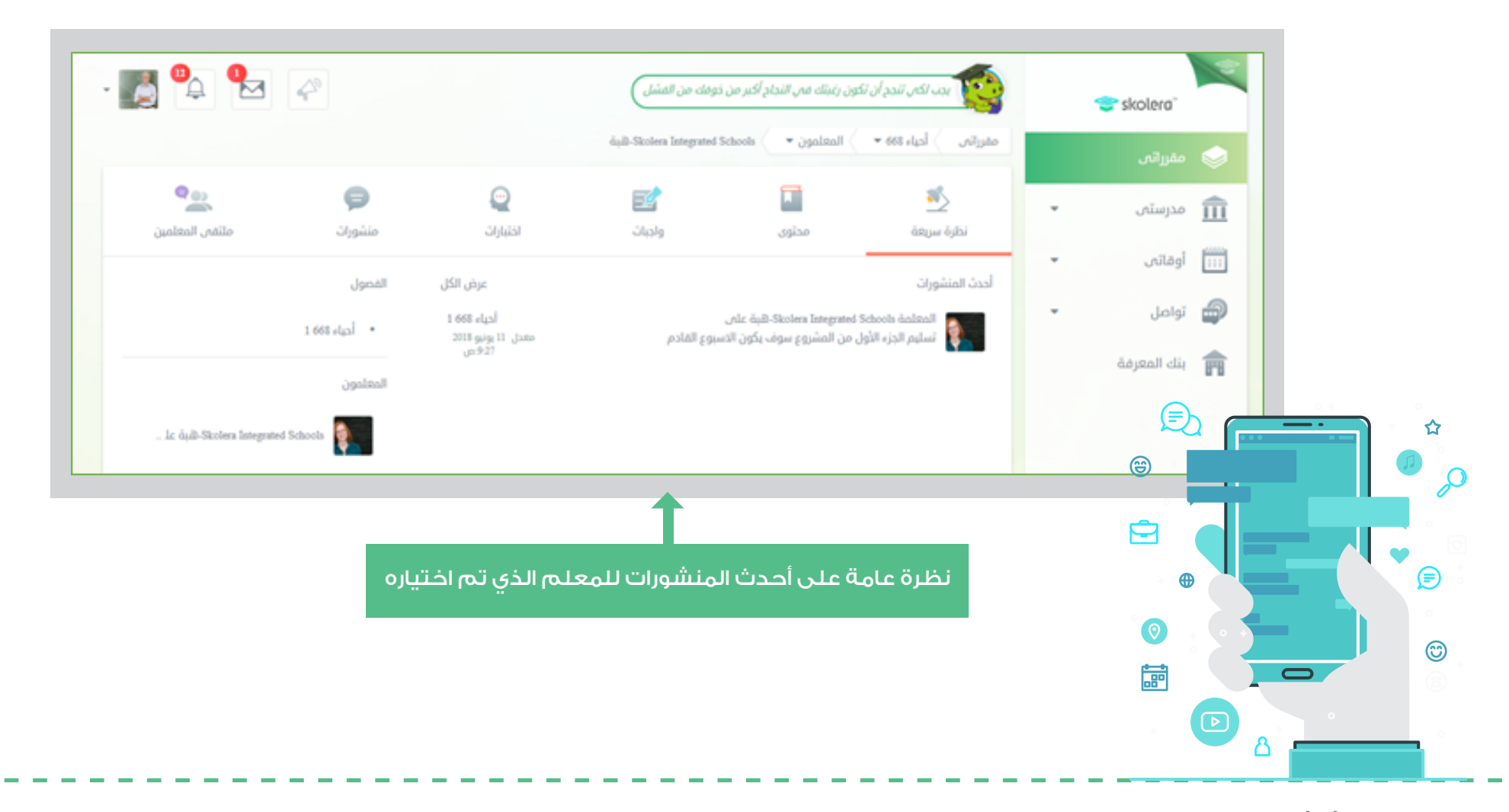

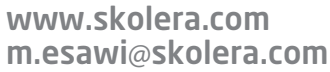

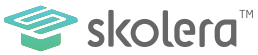

و من خلال الشاشة الخاصة بالنظرة السريعة يمكن للمشرف التربوي الضغط على اسم-المعلم / المعلمة للاطلاع على الملف الشخصي للمعلم و الذي يحتوي على :

- المقررات التي يدرسها المعلم .
  - الفصول التابعة له .
- قائمة أعمالي و التي توضح تقويما بكافة الأعمال الموكلة للمعلم متضمنة الأحداث و الواجبات و الاختبارات .
- بالإضافة إلى توضيح سريع عن المعلومات الأساسية عن المعلم في يسار الشاشة.

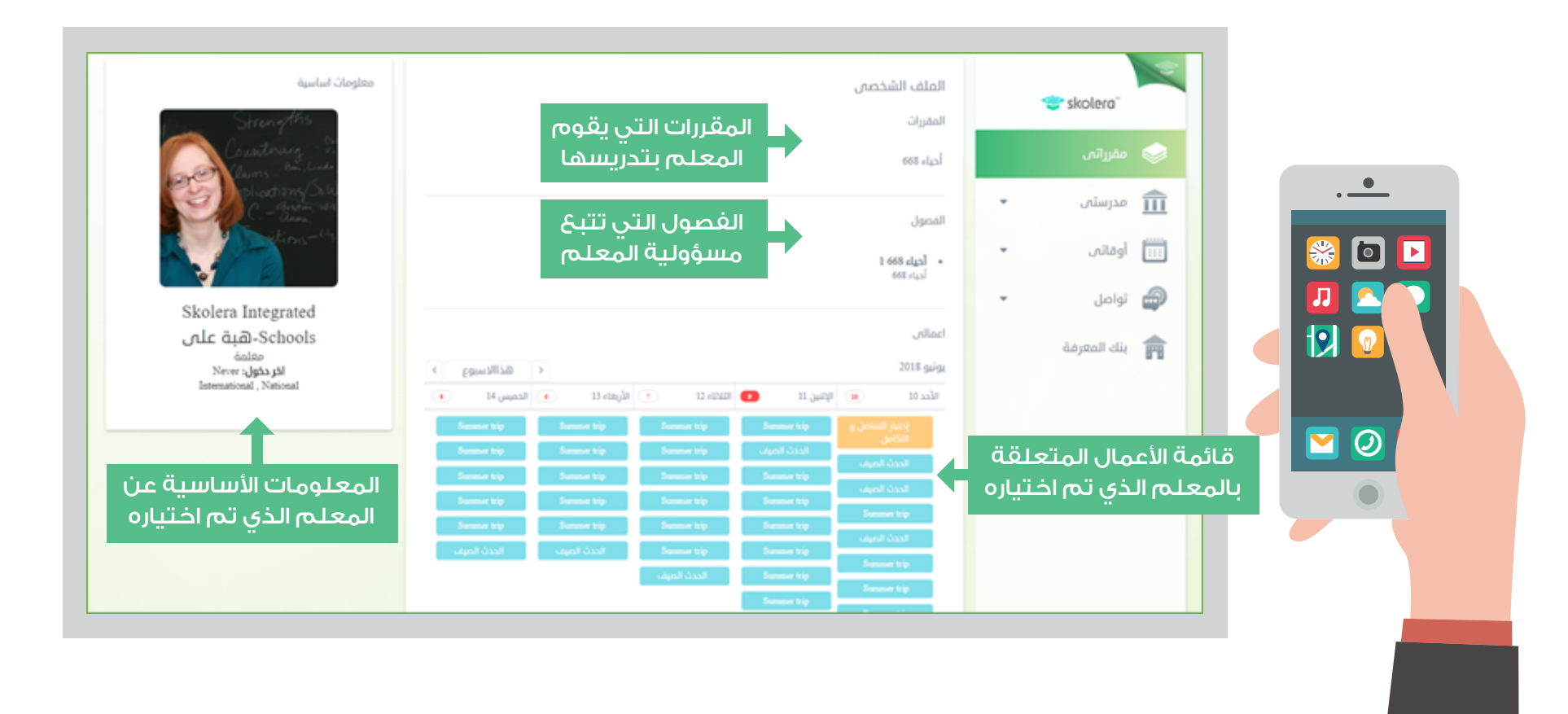

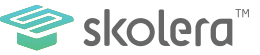

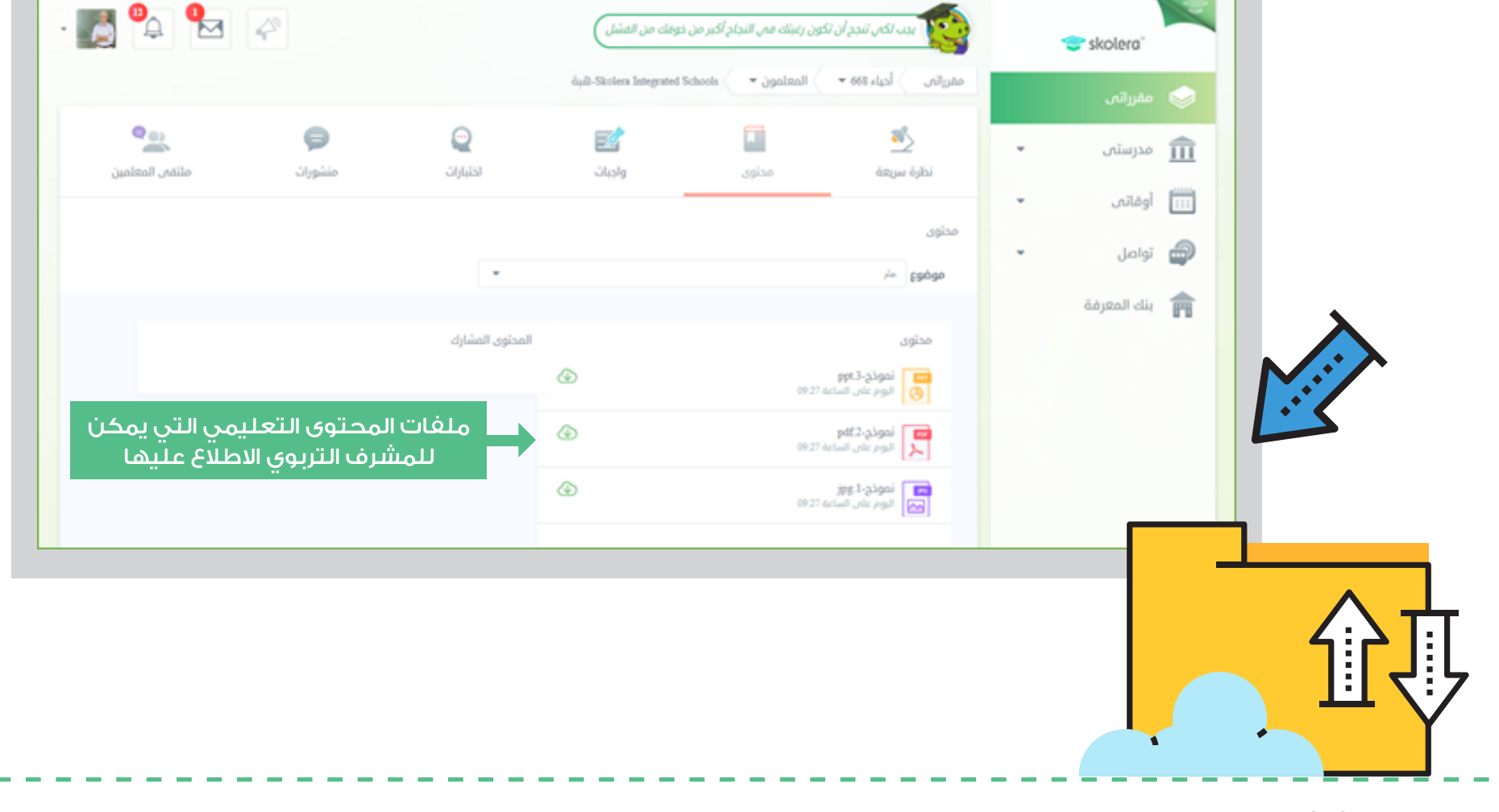

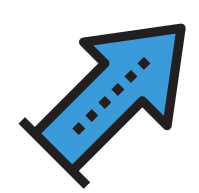

-يمكنك الانتقال الآن إلى المحتوى و منه يستطيع المشرف التربوي الاطلاع و تحميل كافة ملفات المحتوى التعليمي الذي قام بمشاركته لجميع موضوعات المقرر التابع له

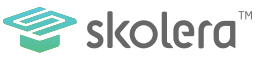

-من خلال أيقونة واجبات يستطيع المشرف الاطلاع على جميع الواجبات التي أنشأها المعلم و طرحها للحل مع طلابه بالضغط على أيقونة واجبات و التي توضح أيضا الواجبات التي مازالت متاحة للحل و كذلك الواجبات المنتهية.

| <ul> <li>أو مرستى</li> <li>أو مرستى</li></ul>                                                        |                 |                                 |                                                | äµä)-Skolera Integrated Schools 🤇        | • المعلمون • | مقرراتین کا ادیاء ۵۵۶                   | قررانۍ    |            |
|----------------------------------------------------------------------------------------------------|-----------------|---------------------------------|------------------------------------------------|------------------------------------------|--------------|-----------------------------------------|-----------|------------|
| <ul> <li>الولاتي •</li> <li>واديات</li> <li>واديات<td></td><td>P</td><td></td><td></td><td></td><td>الله من الم</td><td>ىدرستەن 🔻</td><td>Î</td></li></ul> |                 | P                               |                                                |                                          |              | الله من الم                             | ىدرستەن 🔻 | Î          |
| أوامل المعرفة المعرفة الممرفة المعرفة المعرفة المعرفة المع                                                                                                    | Q. in           | - Cygano                        | nu) nimu                                       |                                          | Guine        | مرد سریت                                | وقاتیں 👻  | 111        |
| ينك المعرفة<br>عام<br>وادب ا<br>وادب ا<br>المعلم حالة كل منها و التي يمكن<br>وادب ا<br>المشرف التربوي الاطلاع عليها<br>وادب ا                                                                                                    | ل متاح • مغلق • | 12                              |                                                |                                          |              | in gadao                                | واصل 👻    | ; <b>-</b> |
|                                                                                                    |                 | ها بواسطة<br>التي يمكن<br>عليها | لي تم إنشاؤً،<br>ة كل منها و<br>ربوي الاطلاع : | الواجبات الن<br>المعلم حال<br>للمشرف الت | 2            | عام<br>عام<br>واجب 1<br>منتشيه: 8052018 |           |            |

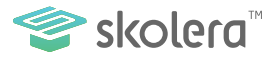

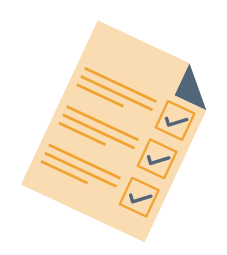

-الأمر كذلك أيضا بالنسبة للاختبارات فيمكن للمشرف التربوي الطلاع على سير الاختبارات التي تم إنشاؤها من المعلمين التابعين له من حيث ما إذا كانت متاحة أو منتهية من خلال الضغط على أيقونة اختبارات من أعلى القائمة.

-في حالة رغبة المشرف الاطلاع السريع على أحدث ما تم نشره من منشورات من قبل المعلم / المعلمة يمكنه الضغط على أيقونة منشورات و فيها يلاحظ الملخص العام على المنشورات التي تم نشرها

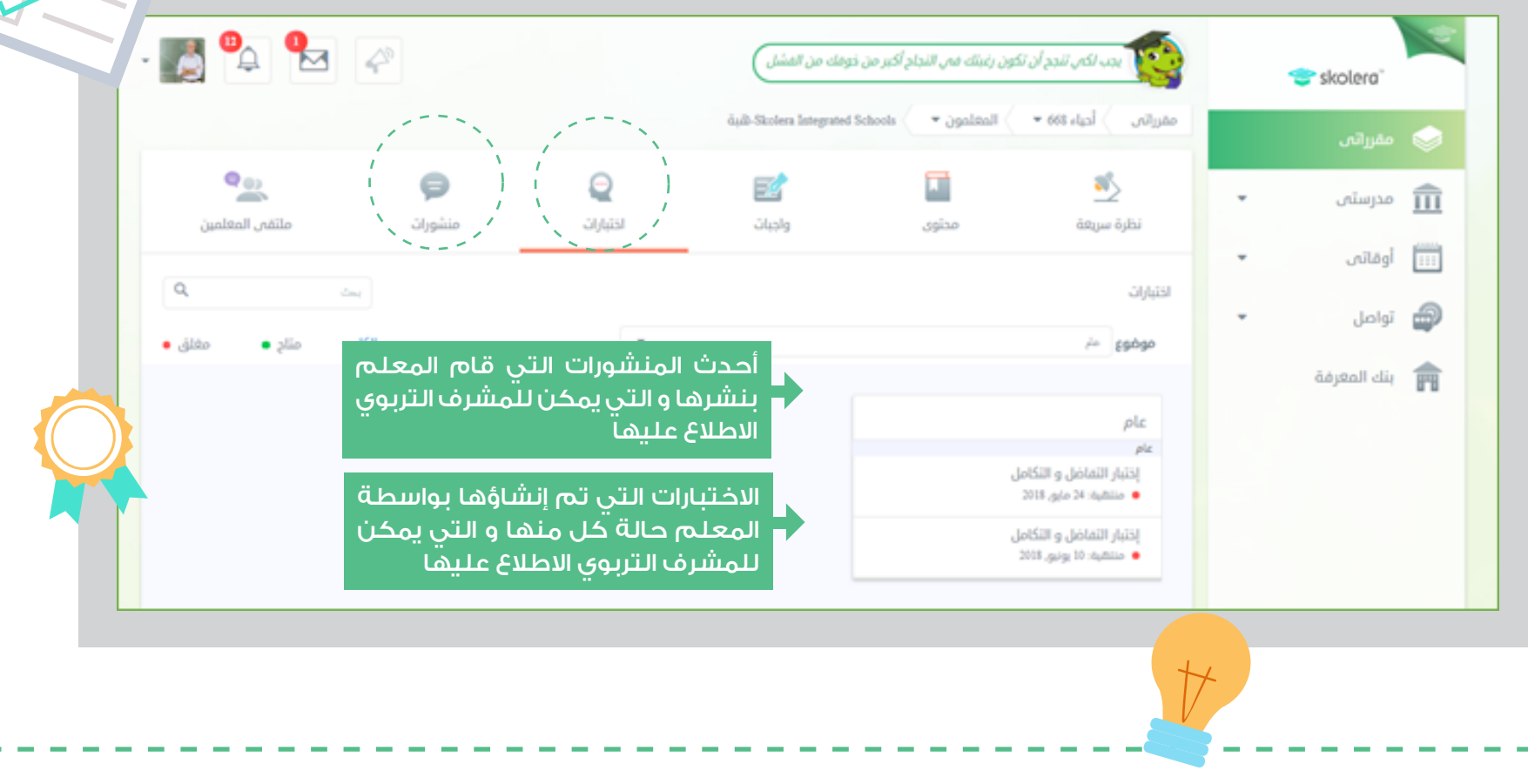

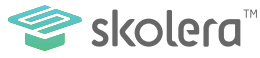

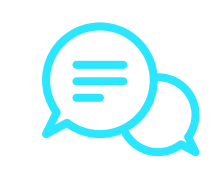

-و أخيرا يستطيع المشرف التربوي التواصل مع المعلم من خلال الضغط على ملتقى المعلمين و إرسال الرسائل له لإبداء الملاحظات المهمة و التي تم شرحه مسبقا

|                              | مغرراتين 🔷 أحياء 108 • المتلمون • 🕥 المتلمون - المتلمون م |               |                                                     |                                             | 🤝 مەزرەتى |             |   |
|------------------------------|-----------------------------------------------------------|---------------|-----------------------------------------------------|---------------------------------------------|-----------|-------------|---|
| وني منتخورات مانتدر المعامين | ی<br>التیارات                                             | الک<br>وادیات | الم<br>مدنون                                        | معند معروفة<br>المقرة المروقة               | •         | مدرستی      | Â |
| منشورات رسال                 |                                                           |               |                                                     | ملتتص المغثمين                              | *         | أوقاتين     |   |
|                              |                                                           | C             | - 122                                               |                                             |           | تواصل       | 9 |
|                              | سائل                                                      | الرد          | المعلمين إنشاء<br>معلمين الآخرين و<br>رات فيما بيهم | یتیح ملتقی<br>الرسائل مع الو<br>کذلك المنشو |           | بنك المغرفة | F |
|                              |                                                           |               |                                                     |                                             |           |             |   |
|                              |                                                           |               |                                                     |                                             |           |             |   |

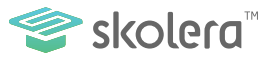

يمكنك أيضا مشاهدة فيديو شرح عملى لكيفية التواصل مع المعلمين من واجهة المشرف التربوي في منصة سكوليرا . أضغط هنا لمشاهدة الفيديو.

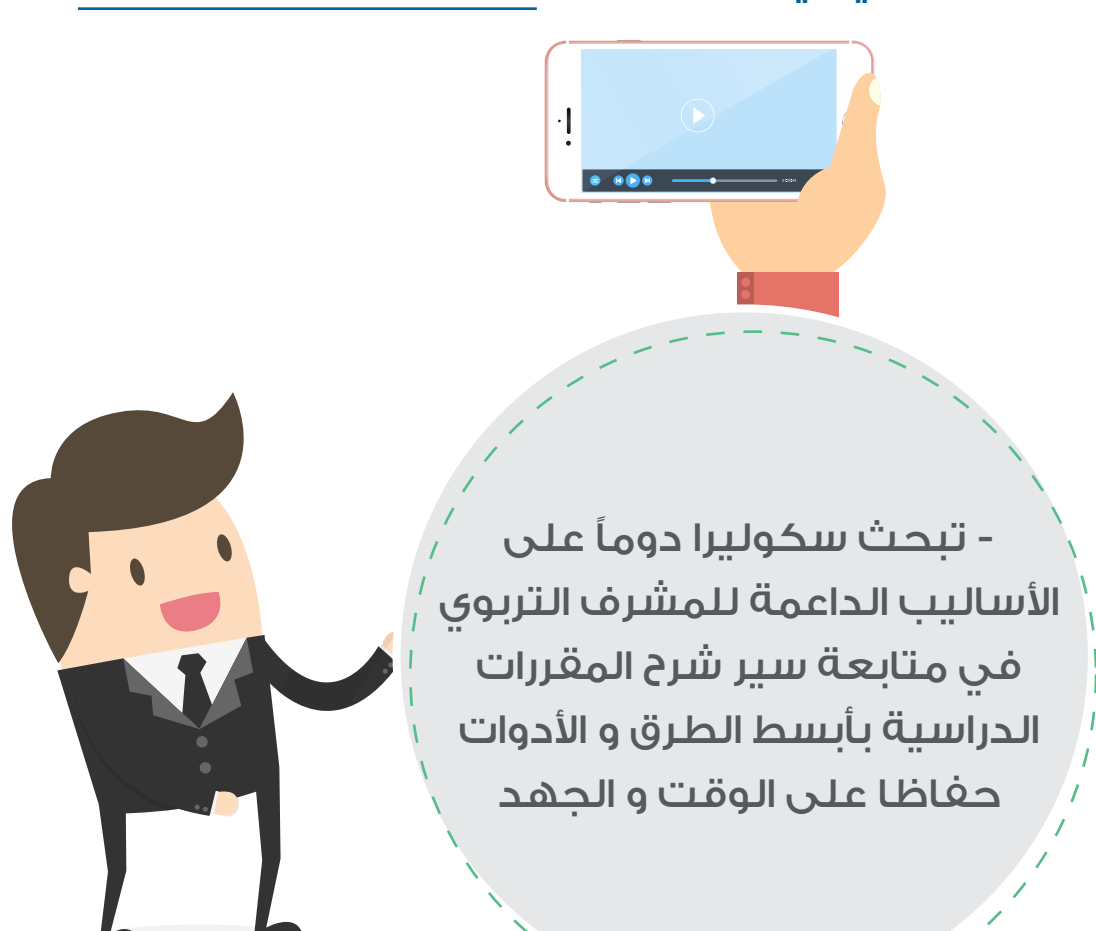

كن على يقين بالاستمتاع الدائم مع استخدام منصة سكوليرا للتعليم الالكتروني

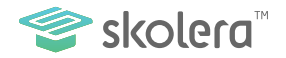